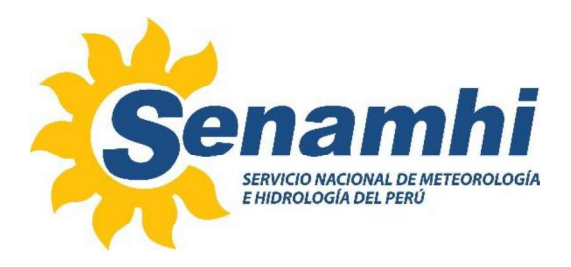

# OPERACIÓN DEL TERMÓMETRO DIGITAL ERTCO 4400

# Instructivo: IN-DRD-017

## Versión: 01

### SUBDIRECCIÓN DE GESTIÓN DE REDES DE OBSERVACIÓN –

### DIRECCIÓN DE REDES DE OBSERVACIÓN Y DATOS

|                   |                                                                                                    | Firma:                                                                                                    |  |
|-------------------|----------------------------------------------------------------------------------------------------|----------------------------------------------------------------------------------------------------|--|
|                   | Javierth Lisnerth Enrique Arauco<br>Especialista de Laboratorio<br>Subdirección de Gestión de Redes de Observación | Firme Digital<br>Firme Digital<br>Firme |  |
| Elaborado<br>por: | Robert Daniel Chala Estrada<br>Especialista de Laboratorio<br>Subdirección de Gestión de Redes de Observación      | Firma Digital<br>STRADA Robert Daniel FAU<br>2013/386028 soft<br>Motivo: Soviel autor dei documento<br>Fecha: 09.05.2025 09:45:23-05:00                                                                                                    |  |
|                   | Augusto Máximo Manco Pisconti<br>Subdirector<br>Subdirección de Gestión de Redes de Observación                    | Firma Digital<br>Firmado digitalmente por MANCO<br>PISCONTI Augusto Maximo FAU<br>2013136028 soft<br>Motivo: Soy el autor del documento<br>Fecha: 12.05.2025 09:43:23-05:00                                                                                                    |  |
| Revisado<br>por:  | Sonia del Carmen Huamán Lozano<br>Directora<br>Unidad de Modernización y Gestión de la Calidad                     | Firma Digital<br>Firma Digital<br>COZNO Sonia Del Carmen Fi<br>20131366028 hard<br>Morico: Soy el autor del docum<br>Fecha: 13.05.2025 15:39:24-0                                                                                                    |  |
| Aprobado<br>por:  | Félix Augusto Icochea Iriarte<br>Director<br>Dirección de Redes de Observación y Datos                             | Firma:                                                                                                    |  |

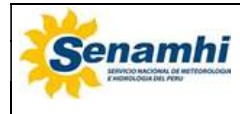

#### 1. OBJETIVO

El presente instructivo tiene por finalidad establecer las pautas necesarias para la correcta operación del termómetro digital ERTCO 4400.

#### 2. ALCANCE

El presente instructivo es aplicable solo para el termómetro digital ERTCO 4400 que es utilizado en el Laboratorio de Termohigrometría del SENAMHI como patrón de temperatura en calibraciones y comprobaciones.

#### 3. DESARROLLO

#### 3.1. Responsabilidad

#### 3.1.1. Personal del Laboratorio

Asegurar la correcta operación del termómetro digital ERTCO 4400.

#### 3.2. Periodos de ejecución

#### 3.2.1. Calibración

Se recomienda realizar la calibración del equipo cada 12 meses.

#### 3.2.2. Mantenimiento

Según sea requerido o por lo menos una (01) vez al año.

#### 3.2.3. Operación

Se procederá cada vez que se requiera su uso en la calibración o comprobación de un instrumento que mida temperatura.

#### 3.3. Definiciones

#### 3.3.1. Sensor

Parte activa o sensible de un instrumento de medición.

#### 3.3.2. Termómetro digital

Dispositivo destinado a utilizarse para hacer mediciones de temperatura que muestra una indicación digital en unidades de temperatura. Está constituido por uno o varios sensores y un equipo de lectura.

#### 3.3.3. Termorresistencia de platino

Elemento sensible a las variaciones de temperatura constituido por una resistencia termométrica dentro de una vaina protectora, hilos de conexión internos y terminales externos que permiten su conexión a equipos de medida eléctricos.

#### 3.4. Materiales requeridos

- Datalogger CAMPBELL SCIENTIFIC CR3000
- Fuente de poder de 12 V DC
- Batería de 9 V DC

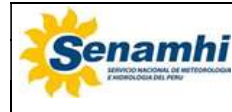

01

3 de 17

- Cables de comunicación RS-232 a USB (con terminales hembra y macho)
- Computadora o laptop
- Emulador de terminal serial Hyperterminal y Software LoggerNet

#### 3.5. Descripción general

#### 3.5.1. Descripción del termómetro digital ERTCO 4400

El termómetro digital ERTCO 4400 está diseñado para la medición de la temperatura. Cuenta con un sensor tipo termorresistencia de platino Pt100 de 100 Ω. El principio de medición de su sensor es cambiar su resistencia cuando varía la temperatura a la que se encuentra expuesta.

A través de la pantalla digital se puede realizar una lectura directa del valor de la temperatura actual, en unidades de °C.

#### 3.5.2. Especificaciones técnicas

| Rango de medición               | De -20 °C a 130 °C     |
|---------------------------------|------------------------|
| Resolución                      | 0,01 °C                |
| Exactitud                       | ± 0,1 °C               |
| Fuente de alimentación          | 9 V DC                 |
| Tipo de puerto de comunicación  | RS-232                 |
| Tiempo de respuesta             | Aproximadamente 500 ms |
| Longitud del sensor Pt100       | 165 mm                 |
| Profundidad mínima de inmersión | 60 mm                  |

#### 3.5.3. Identificación de las partes del termómetro digital

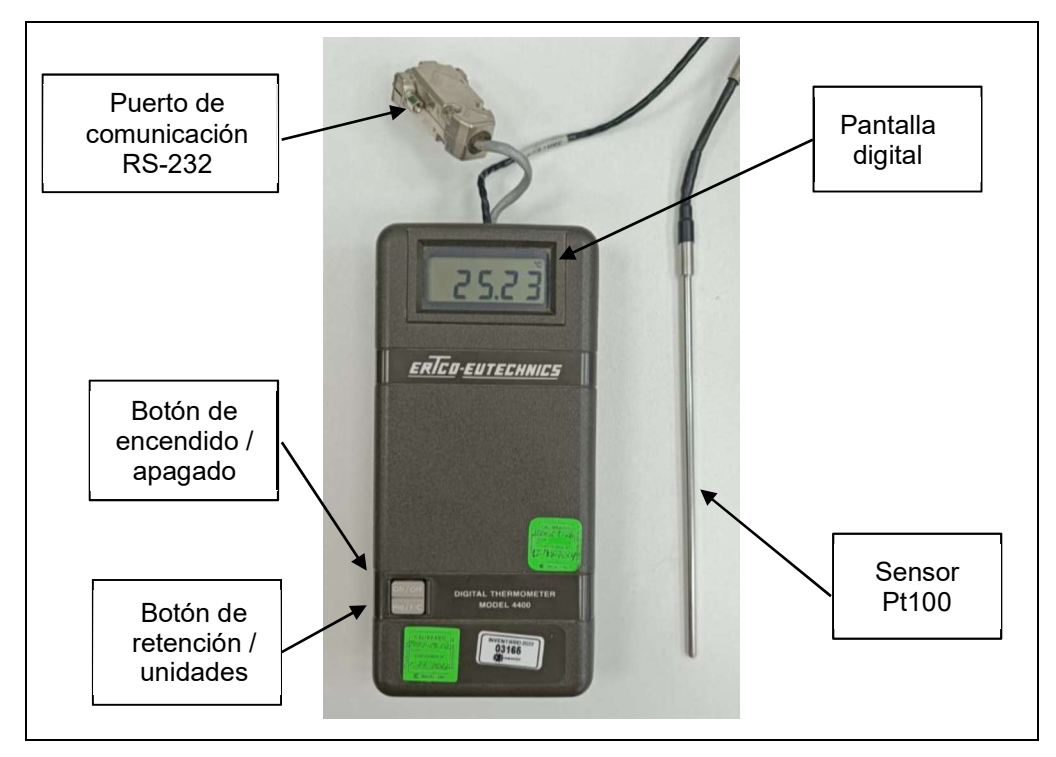

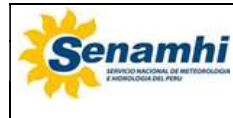

| INSTRUCTIVO              | Código  | IN-DRD-017 |
|--------------------------|---------|------------|
| OPERACIÓN DEL TERMÓMETRO | Versión | 01         |
| DIGITAL ERTCO 4400       | Página  | 4 de 17    |

#### 3.5.4 Parámetros de configuración para comunicación RS-232

| Parámetro        | Valores |
|------------------|---------|
| Bits por segundo | 9600    |
| Bits de datos    | 8       |
| Paridad          | Ninguno |
| Bits de parada   | 1       |
| Control de flujo | Ninguno |

#### 3.5.5. Diagrama esquemático para la conexión RS-232

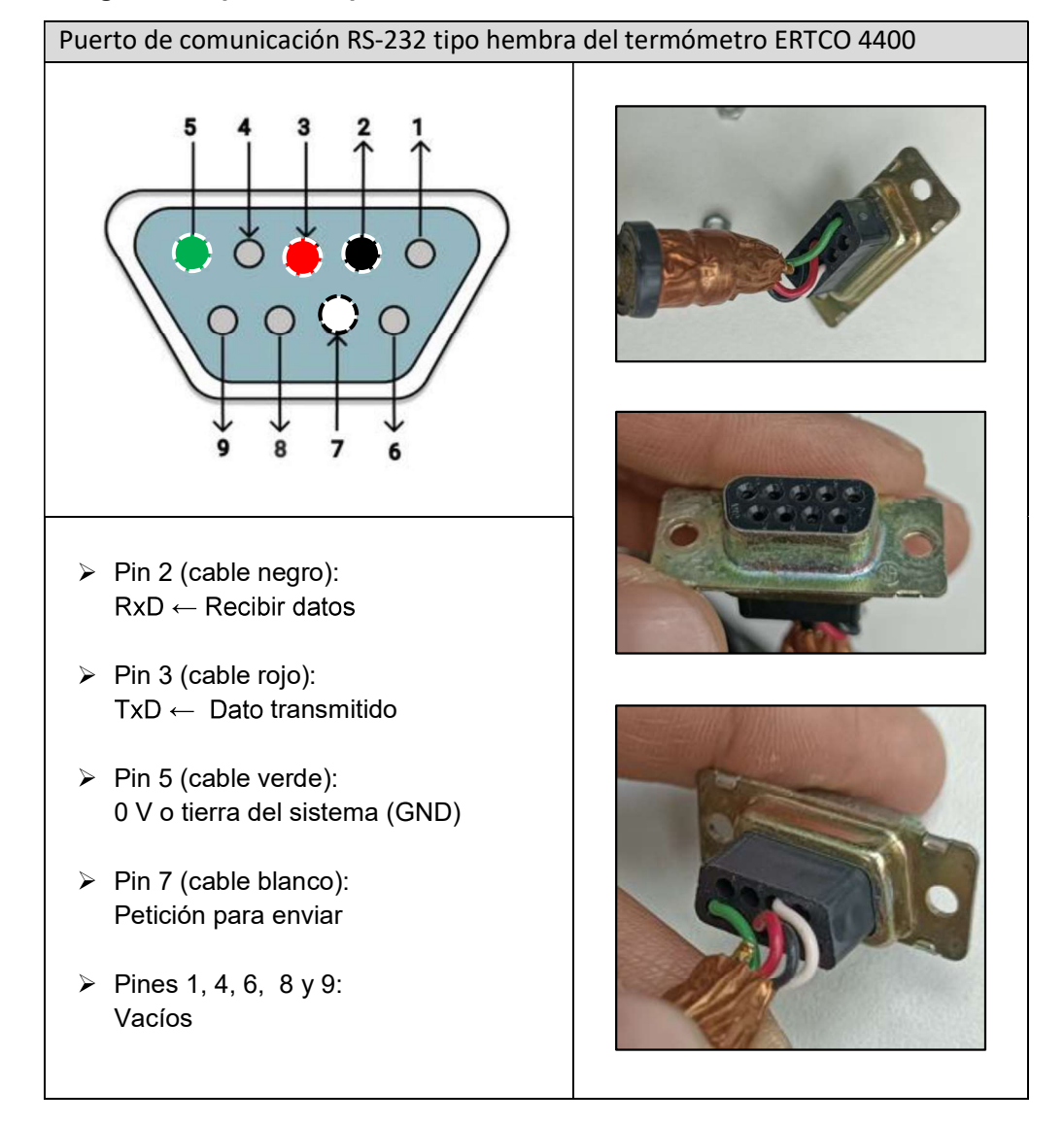

| <b>*</b> | INSTRUCTIVO              | Código  | IN-DRD-017 |
|----------|--------------------------|---------|------------|
| Senamhi  | OPERACIÓN DEL TERMÓMETRO | Versión | 01         |
|          | DIGITAL ERTCO 4400       | Página  | 5 de 17    |

#### 3.6. Operación

### 3.6.1. Encendido del termómetro digital

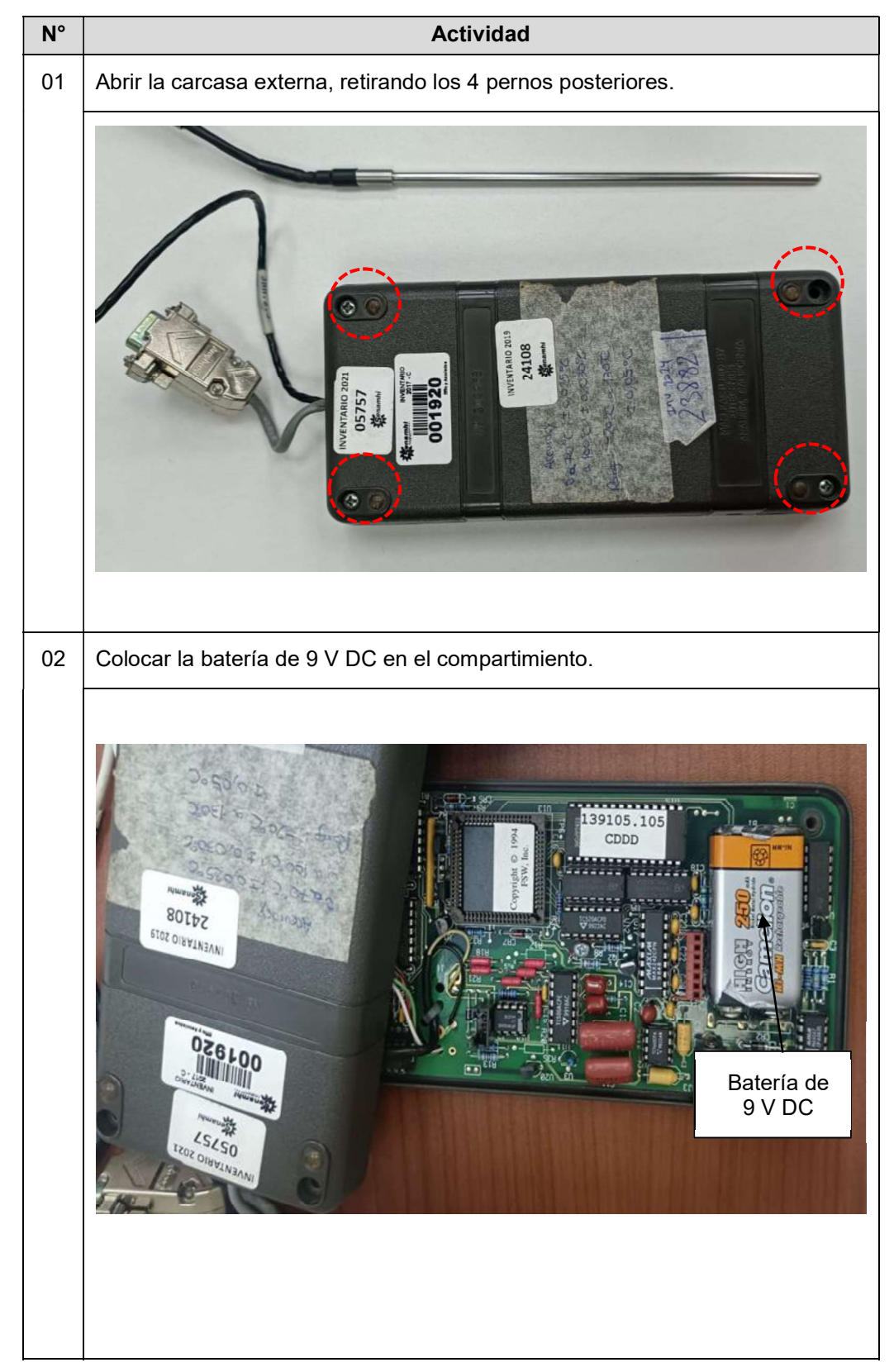

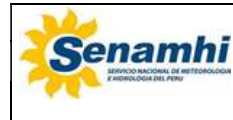

| INSTRUCTIVO              | Código  | IN-DRD-017 |
|--------------------------|---------|------------|
| OPERACIÓN DEL TERMÓMETRO | Versión | 01         |
| DIGITAL ERTCO 4400       | Página  | 6 de 17    |

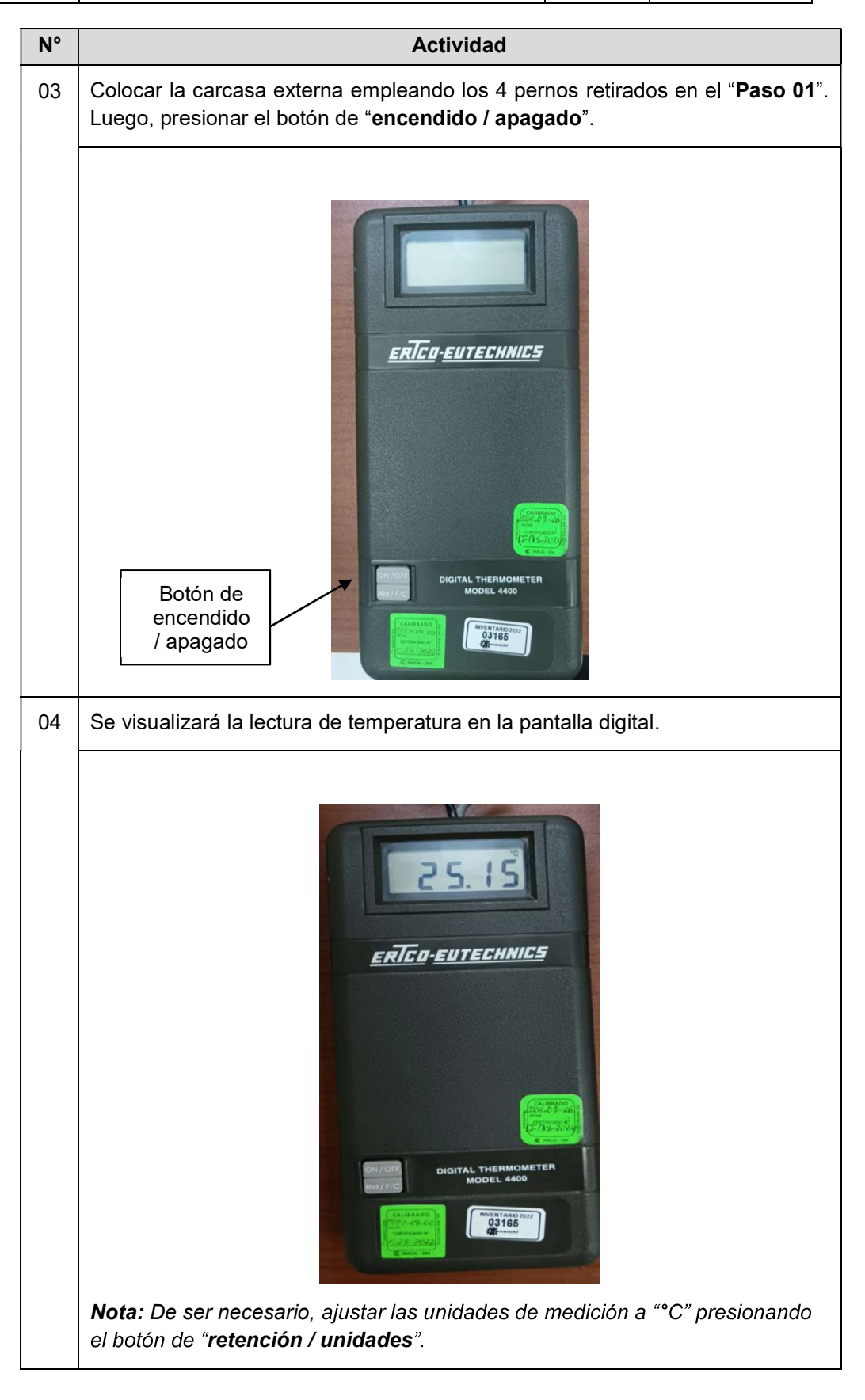

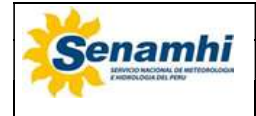

#### 3.6.2. Registro de datos con el emulador de terminal serial Hyperterminal

| N°  | Actividad                                                                                                    |  |  |
|-----|----------------------------------------------------------------------------------------------------|--|--|
| Сог | Conexión del termómetro digital a la computadora o laptop                                                                                                    |  |  |
| 01  | Haciendo uso del cable de comunicación RS-232 a USB, conectar el puerto de comunicación RS-232 del termómetro digital a la computadora o laptop.                                                                                                    |  |  |
|     | Cable de comunicación Rs-232                                                                                                    |  |  |
| 02  | Encender la computadora o laptop y abrir el "Administrador de dispositivos". Luego hacer clic en la opción "Puertos (COM y LPT)".                                                                                                    |  |  |
|     | Administrador de dispositivos — X<br>Archivo Acción Ver Ayuda<br>SGR-RCHALA<br>SGR-RCHALA<br>Adaptadores de pantalla<br>Generatoria de conector USB<br>Generatoria de conector USB<br>Generatoria de administradores de conector USB<br>Generatoria de administradores de conector USB<br>Generatoria de software<br>Generatoria AtA/ATAPI DE<br>Generatoria de admacenamiento<br>Generatoria de admacenamiento<br>Generatoria de admacenamiento<br>Generatoria de admacenamiento<br>Dispositivos de interfaz de suario (HID)<br>Jugo Dispositivos de interfaz de suario (HID)<br>Jugo Dispositivos de interfaz de suario (HID)<br>Jugo Dispositivos de interfaz de suario (HID)<br>Jugo Dispositivos de interfaz de suario (HID)<br>Jugo Dispositivos de software<br>Jugo Dispositivos de software<br>Jugo Dispositivos de dispositivos de software<br>Jugo Dispositivos de softwar |  |  |

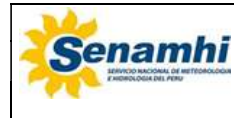

| N° | Actividad                                                                                                    |
|----|----------------------------------------------------------------------------------------------------|
| 03 | Aparecerá la siguiente pantalla. Ubicar el puerto de conexión USB en el que se encuentra conectado el termómetro digital.                                                                                                    |
|    | ▲ Administrador de dispositivos       -       ×         Archivo       Acchivo       Avuda         ◆ ● ● ● ● ● ● ● ● ● ● ● ● ● ● ● ● ● ● ●                                                                                                    |
| 04 | Abrir el emulador de terminal serial "Hyperterminal".                                                                                                    |
|    | HyperTerm                                                                                                    |
| 05 | Aparecerá la siguiente ventana. Escribir en el recuadro " <b>Name: ERTCO</b> " y dar clic en el botón " <b>OK / Aceptar"</b> .                                                                                                    |
|    | Connection Description       ?       ×         Image: Connection       Price a name and choose an icon for the connection:       Name:         ERTCO       Image: Connection       Image: Connection         Icon:       Image: Connection       Image: Connection         Icon:       Image: Connection       Image: Connection |

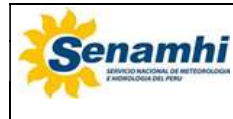

| Actividad                                                                                                    |  |
|----------------------------------------------------------------------------------------------------|--|
| Aparecerá la siguiente ventana. En el cuadro "Connect using / Conectar usando", seleccionar el puerto de comunicación del termómetro digital ubicado en el "Paso 03". Luego, hacer clic en el botón "OK / Aceptar".                                                                                                    |  |
| Connect To ?   Enter details for the phone number that you want to dial:   Country/region:   Perú (51)   Enter the area code without the long-distance prefix.   Area code:   12243   Phone number:   Connect using:   Configure   Detect Carrier Loss   Wise country/region code and area code   Redial on busy                                                                                                    |  |
| OK       Cancel         Aparecerá la siguiente pantalla. Seleccionar los parámetros de configuración del apartado 3.5.4 del presente instructivo. Luego, hacer clic en "Aplicar" y luego en "Aceptar".         Image: Configuración de presente instructivo. Luego, hacer clic en "Aplicar" y luego en "Aceptar".         Image: Configuración de presente instructivo. Luego, hacer clic en "Aplicar" y luego en "Aceptar".         Image: Configuración de presente instructivo. Luego, hacer clic en "Aplicar" y luego en "Aceptar".         Image: Configuración de presente instructivo. Luego, hacer clic en "Aplicar" y luego en "Aceptar".         Image: Configuración de presente instructivo. Luego, hacer clic en "Aplicar" y luego en "Aceptar".         Image: Configuración de presente instructivo. Luego, hacer clic en "Aplicar" y luego en "Aceptar".         Image: Configuración de presente instructivo. Luego, hacer clic en "Aplicar" y luego en "Aceptar".         Image: Configuración de presente instructivo. Luego, hacer clic en "Aplicar" y luego en "Aceptar".         Image: Configuración de presente instructivo. Luego, hacer clic en "Aplicar" y luego en "Aceptar".         Image: Configuración de presente instructivo. Luego, hacer clic en "Aceptar".         Image: Configuración de presente instructivo. Luego, hacer clic en "Aceptar".         Image: Configuración de presente instructivo. Luego, hacer clic en "Aceptar".         Image: Configuración de presente instructivo. Luego, hacer clic en "Aceptar".         Image: Configuración de presente instructivo. Luego, hacer clic en "Aceptar". |  |
|                                                                                                    |  |

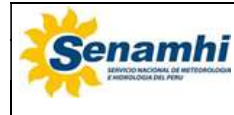

| N°   | Actividad                                                                                                    |
|------|----------------------------------------------------------------------------------------------------|
| 08   | Aparecerá la siguiente ventana. Al escribir la letra " <b>H</b> " mencionará los caracteres que permiten la comunicación con el termómetro digital, estos son:                                                                                                    |
|      | <ul> <li>H: Ayuda - Pantalla de menú</li> <li>S: Número de serie del termómetro</li> <li>T: Lectura de temperatura en "°C"</li> </ul>                                                                                                    |
|      | Image: Second Wey Linear Transfer: Ayuda         Image: Second Wey Linear Transfer: Ayuda         Image: Second Wey Line Transfer: Ayuda |
| Inic | io del registro de datos                                                                                                    |
| 09   | Escribir la letra " <b>T</b> " y se presionar la tecla " <b>Enter</b> " de la PC o laptop.                                                                                                    |
|      | ERTCO - HyperTerminal         Archive Edición Ver Llamar Transferir Ayuda         D @ @ \$ 10 B         23. 198         23. 198         23. 198         23. 198         23. 198         23. 198         23. 198         23. 198         23. 198         23. 198         23. 198         23. 198         23. 198         23. 198         23. 198         23. 198         23. 198         23. 198         23. 198         23. 198         23. 198         23. 198         23. 198         23. 198         23. 198         23. 198         23. 198         -         000.52 conectado       Autodetect, 9600 8-N-1       DESPLAZAR       MAY MUM Captaer       Improver                                                                                                    |
|      |                                                                                                    |

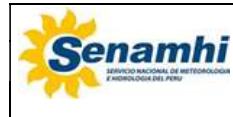

| N°  | Actividad                                                                                                    |
|-----|----------------------------------------------------------------------------------------------------|
| 10  | Luego, hacer clic en el menú " <b>Transferir</b> " y seleccionar la opción " <b>Capturar texto</b> ". Aparecerá la siguiente ventana. Hacer clic en " <b>Examinar</b> " para colocar la ruta donde se guardará el archivo de registro con su respectivo nombre, en formato " <b>.txt</b> ". Luego, hacer clic en <b>Iniciar</b> " para el registro de datos en el archivo de texto creado.                                                                                                    |
|     | Capturar texto Capeta: C\Llees\Admin\Desktop\Injperteminal Archivo: Millers\Admin\Cleaktop\Upperteminal Iniciar Cancelar                                                                                                    |
| Des | scarga de datos registrados                                                                                                    |
| 11  | Para finalizar el registro de datos, nuevamente se hace clic en el menú<br>" <b>Transferir</b> " y se seleccionará la opción " <b>Capturar texto</b> ". Luego se hará clic<br>en la opción " <b>Detener</b> ".                                                                                                    |
|     | Nota: Para confirmar si los datos han sido almacenados correctamente, se deberá verificar el archivo de texto creado en el paso anterior.                                                                                                    |
| 12  | Finalmente, desconectar el instrumento de medición haciendo clic en el ícono " <b>Desconectar</b> ".                                                                                                    |
|     | INTCO-HyperTerminal       Image: Transfers       Ayude         Image: Transfers       Ayude       Image: Transfers       Ayude         Image: Transfers       Transfers       Ayude       Image: Transfers       Image: Transfers         Image: Transfers       Transfers       Transfers       Transfers       Image: Transfers       Image: Tran |
| 13  | Desconectar el cable de comunicación RS-232 a USB de la computadora o laptop así como del termómetro digital.                                                                                                    |

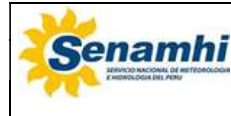

#### 3.6.3. Registro de datos con el software LoggerNet

| N°  | Actividad                                                                                                    |
|-----|----------------------------------------------------------------------------------------------------|
| Con | exión del termómetro digital a la computadora o laptop                                                              |
| 01  | Encender el Datalogger Campbell Scientific CR3000 haciendo uso de la fuente de poder de 12 V DC.                    |
|     |                                                                                                    |
| 02  | Conectar el termómetro digital ERTCO 4400 al Datalogger Campbell Scientific CR3000 haciendo uso de un cable RS-232. |
|     |                                                                                                    |

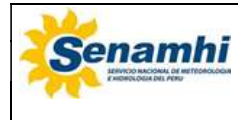

| INSTRUCTIVO              | Código  | IN-DRD-017 |
|--------------------------|---------|------------|
| OPERACIÓN DEL TERMÓMETRO | Versión | 01         |
| DIGITAL ERTCO 4400       | Página  | 13 de 17   |

| N° | Actividad                                                                                                    |  |  |  |  |
|----|----------------------------------------------------------------------------------------------------|--|--|--|--|
| 03 | Conectar el Datalogger Campbell Scientific CR3000 a la computadora o laptop haciendo uso de cables de comunicación RS-232 a USB.                                               |  |  |  |  |
|    |                                                                                                    |  |  |  |  |
| 04 | Encender el termómetro ERTCO 4400. En la pantalla del termómetro digital aparecerá el mensaje " <b>H2.32</b> ".                                                                |  |  |  |  |
|    |                                                                                                    |  |  |  |  |
| 05 | Abrir el software "LoggerNet".                                                                                                    |  |  |  |  |
|    | LoggeiNet                                                                                                    |  |  |  |  |
| 06 | Abrir la ventana "CRBasic Editor".                                                                                                    |  |  |  |  |
|    | EloggerNet 4.5     File View Tools Launch Help      Main     Program     Data     Tools     Utilities     Favorites      CRBasic Editor     Transformer      Eclog     CENTREC |  |  |  |  |

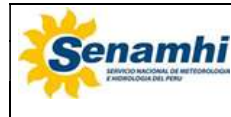

| N°    | Actividad                                                                                                    |  |  |  |  |
|-------|----------------------------------------------------------------------------------------------------|--|--|--|--|
| 07    | Abrir el programa que se muestra en el " <b>Anexo 1</b> ".                                                                                                    |  |  |  |  |
| 08    | En el menú "Compile" elegir la opción: "Compile, Save and Send".                                                                                                    |  |  |  |  |
|       | Compile       Ctrl+Alt+P         Save and Compile       Ctrl+Q         Compile, Save and Send       Conditional Compile and Save         Conditional Compile, Include Files and Save       Previous Error         Previous Error       F6         Next Error       F7         Pick CR200 Compiler                                                                 |  |  |  |  |
| 09    | Aparecerá la siguiente ventana. Seleccionar el datalogger, luego hacer clic sobre en " <b>Send</b> " y luego en " <b>OK</b> ".                                                                                                    |  |  |  |  |
|       | Download Log_ERTCO_4400.CR3       X         Select the destination       Run Options         Image: CR3000_11310       Image: Run Now         Image: Preserve data if no table changed       Image: Delete associated data tables         Image: Delete associated data tables       Image: Run On Power-up         Image: Compress File       Image: Cancel Help |  |  |  |  |
| 10    | Cerrar la ventana "CRBasic Editor".                                                                                                    |  |  |  |  |
| Inici | o del registro de datos                                                                                                    |  |  |  |  |
| 11    | Abrir la ventana "Connect Screen".                                                                                                    |  |  |  |  |
|       | EuggerNet 4.5       File     View     Tools     Lunch     Help       Main     Setup       Program     Connect       Data     Status     Monitor       Tools     Task     Master       Utilities     Favorites     Ecomptet Lecomment                                                                                                    |  |  |  |  |

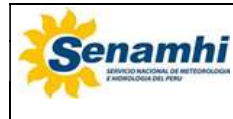

| N°   | Actividad                                                                                                    |  |  |  |
|------|----------------------------------------------------------------------------------------------------|--|--|--|
| 12   | En el cuadro " <b>Stations</b> ", seleccionar el datalogger, hacer clic en el " <b>Connect</b> " y luego en " <b>Set</b> ".                                                                                                    |  |  |  |
|      | Connect Screen CRU000_11310 (CRU000)       -       ×         File Edit View Dataloger Help       Splice Rature File Central Num Dirplay Graphs       Pgtti & Files         Stations       Station Data File Kenter Pasive Monitoring       Shew Units       Adjusted Sarve Date/Time         Station Date/Time       File Kenter Pasive Monitoring       Shew Units       Adjusted Sarve Date/Time         Check Set       Station Date/Time       Check Set       Station Date/Time         Check Set       Set Ones       Station Date/Time       Station Date/Time         Check Set       Set Ones       Station Date/Time       Station Date/Time         Check Set       Set Ones       Set Ones       Set Ones         Check Set       Set Ones       Set Ones       Set Ones         Station Date/Time       Set Ones       Set Ones       Set Ones         Station Date/Time       Set Ones       Set Ones       Set Ones         O 00:00:00       Station Date/Time       Set Ones       Set Ones                                                                                                    |  |  |  |
| 13   | Verificar la información que se registra en la lista desplegable: " <b>Table1</b> ".                                                                                                    |  |  |  |
|      | Table Monitor: Passive Monitoring       Table1   Show Units                                                                                                    |  |  |  |
|      | Field Value                                                                                                    |  |  |  |
|      | TimeStamp 25/02/2025 08:29:40                                                                                                    |  |  |  |
|      | Temperatura_1 25,86 C                                                                                                    |  |  |  |
| 14   | Se iniciarán las mediciones. La tabla anterior se actualizará en tiempo real de acuerdo con intervalo de medición elegido. Una vez terminada las                                                                                                    |  |  |  |
|      | mediciones, hacer clic en " <b>Stop</b> ".                                                                                                    |  |  |  |
| Desc | carga de datos registrados                                                                                                    |  |  |  |
| 15   | Hacer clic en la opción " <b>Collect Now</b> ". Comenzará a recopilar y guardar datos.                                                                                                    |  |  |  |
|      | Table Status     Table Connect Screen: (RS000 11312 (CR000))     C Crosset       Table Status     Reconnect     Reconnect     Reconnect       Table Status     Reconnect     Reconnect     Reconnect       Table Status     Reconnect     Reconnect     Reconnect       Table Status     Reconnect     Reconnect     Reconnect       Table Status     Table Status     Reconnect     Reconnect       Table Status     Table Status     Reconnect     Reconnect       Table Status     Table Trave     Reconnect     Reconnect       Table Status     Table Trave     Reconnect     Reconnect       Table Status     Table Trave     Reconnect     Reconnect       Table Status     Table Trave     Reconnect     Reconnect       Table Status     Table Trave     Reconnect     Reconnect       Table Status     Table Trave     Reconnect     Reconnect       Table Status     Table Trave     Reconnect     Reconnect       Table Status     Table Trave     Reconnect     Reconnect       Table Status     Table Trave     Reconnect     Reconnect       Table Status     Table Trave     Reconnect     Reconnect       Table Status     Table Trave     Reconnect     Reconnect       Table Stat |  |  |  |

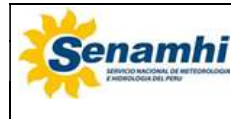

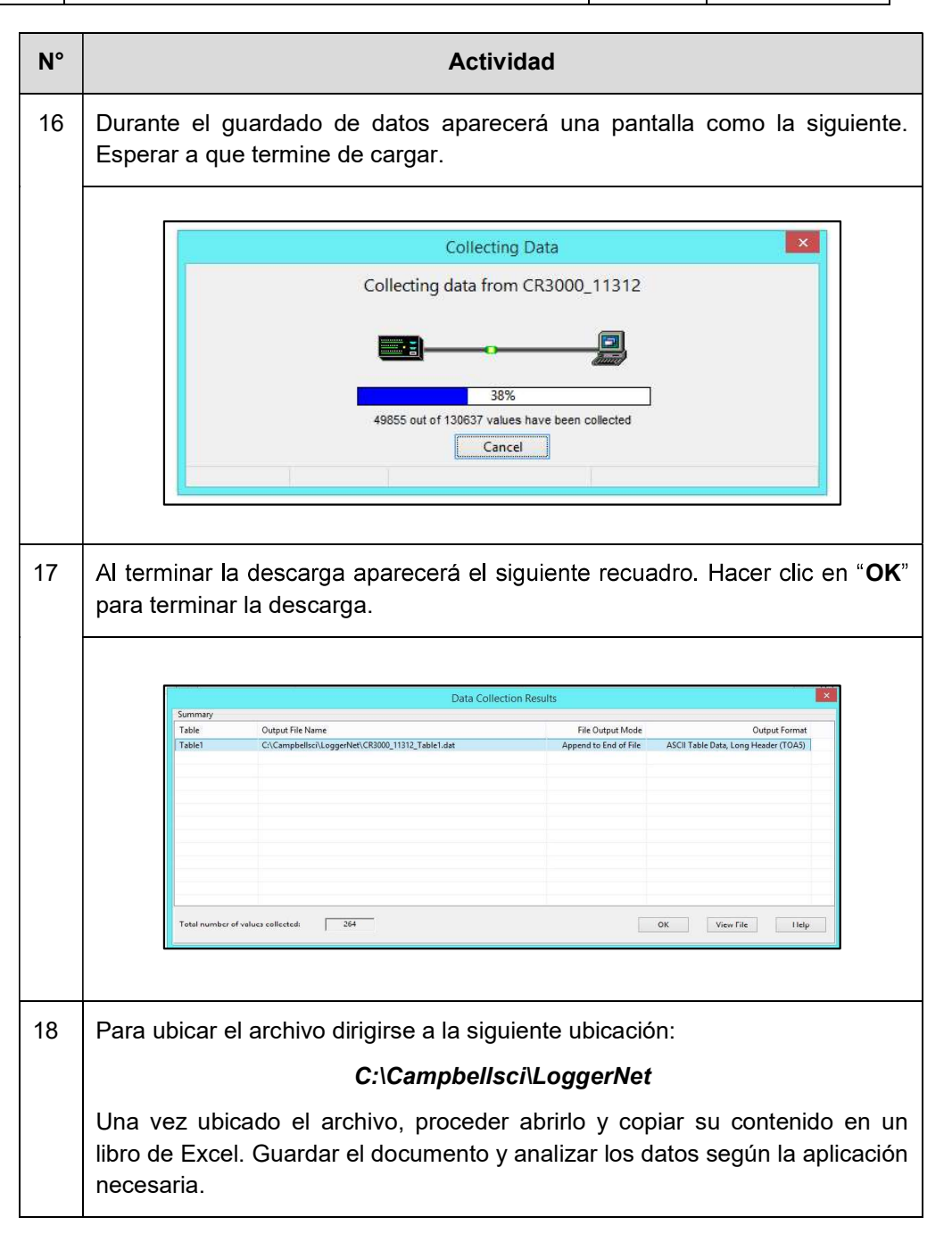

### 4. TABLA HISTÓRICA DE CAMBIOS

| Versión | Sección | Detalle de cambios |  |
|---------|---------|--------------------|--|
|         | Todas   | Versión inicial    |  |

#### 5. ANEXOS

5.1. Anexo 1: Programa para la adquisición de datos del termómetro digital ERTCO 4400 haciendo uso del software LoggerNet

| <b></b> | INSTRUCTIVO                                    | Código  | IN-DRD-017 |
|---------|------------------------------------------------|---------|------------|
| Senamhi | OPERACIÓN DEL TERMÓMETRO<br>DIGITAL ERTCO 4400 | Versión | 01         |
|         |                                                | Página  | 17 de 17   |

Anexo 1: Programa para la adquisición de datos del termómetro digital ERTCO 4400 haciendo uso del software LoggerNet

```
.....
                                        Public MyString_1 As String * 100
Public Datacruda 1 As String * 100
Public Temperatura 1 As Float
Units Temperatura 1 = C
Const CRLF = CHR(13) + CHR(10)
Const Tiempo 1 = 10
DataTable (Table1, True, -1)
  DataInterval(0, Tiempo 1, Sec, 10)
  Sample (1, Temperatura 1, Float)
EndTable
BeginProg
  Scan (10, Sec, 3, 0)
  'Abrir puerto serial
  SerialOpen (Com2, 9600, 0, 0, 100)
  'Enviar solicitud de lectura al equipo
  MyString 1 = "T"
  SerialOut (Com2, MyString_1&CRLF, "", 0, 1000)
  'Capturar data enviada por equipo
  SerialIn (Datacruda 1, Com2, 1000, 0, 8)
  'Extraer valor de medida de la data enviada por el equipo
  Temperatura 1 = Mid(Datacruda 1,1,6)
  'Cerrar puerto serial
  SerialClose(Com2)
  CallTable Tablel
  NextScan
EndProg
```